# Protocolli di rete

# Sommario

- Introduzione ai protocolli di rete
- II protocollo NetBEUI
- II protocollo TCP/IP
- Configurazione statica e dinamica del TCP/IP
- Strumenti di diagnostica TCP/IP
- Installazione e rimozione dei componenti di rete

#### Introduzione ai protocolli di rete

Un protocollo di rete è un insieme di regole e convenzioni per l'invio e la ricezione di informazioni attraverso una rete

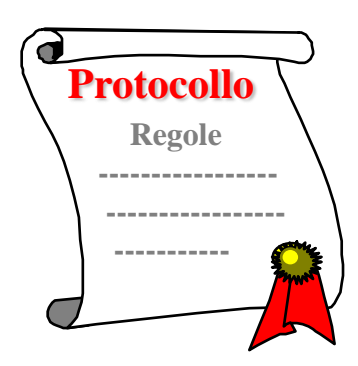

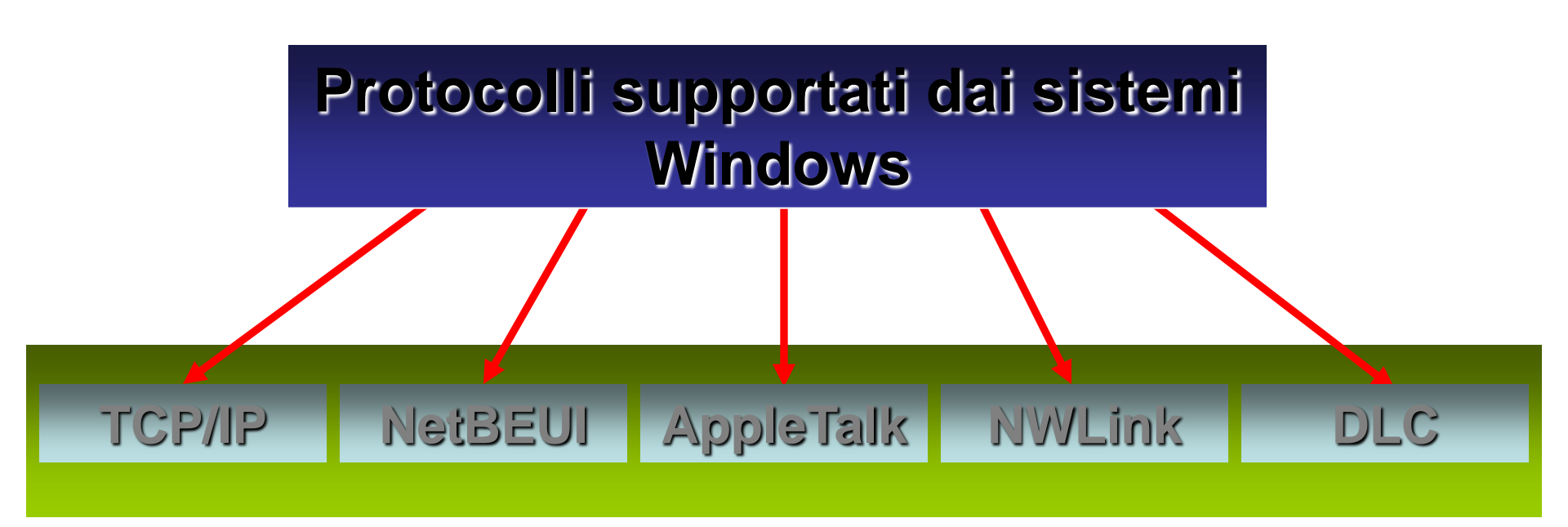

## Il protocollo TCP/IP

Il protocollo TCP/IP è una famiglia di protocolli tra cui i principali sono l'IP (Internet Protocol) e il TCP (Trasfert Control Protocol) TCP/IP

- Il protocollo TCP/IP offre i seguenti vantaggi:
- Protocollo di rete instradabile (permette la
- connessione a reti geografiche e a Internet)
- Supporto per numerosi sistemi operativi (ad esempio UNIX)
- Possibilità di comunicare con sistemi diversi
- Accesso a risorse in Internet

Protocollo di default di Windows 2000

Cos'è un indirizzo IP Un indirizzo IP è una numero che identifica univocamente un computer (host) in una rete

E' rappresentato da una stringa composta da 32 bit divisa in 4 ottetti da 8 bit ciascuno

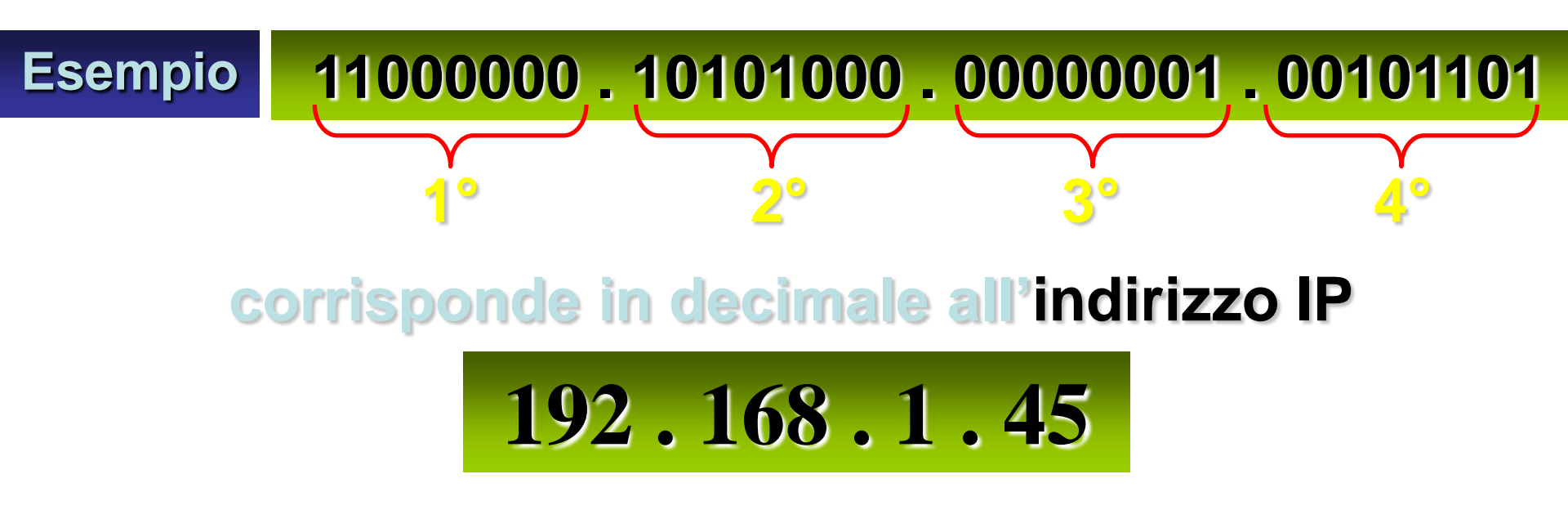

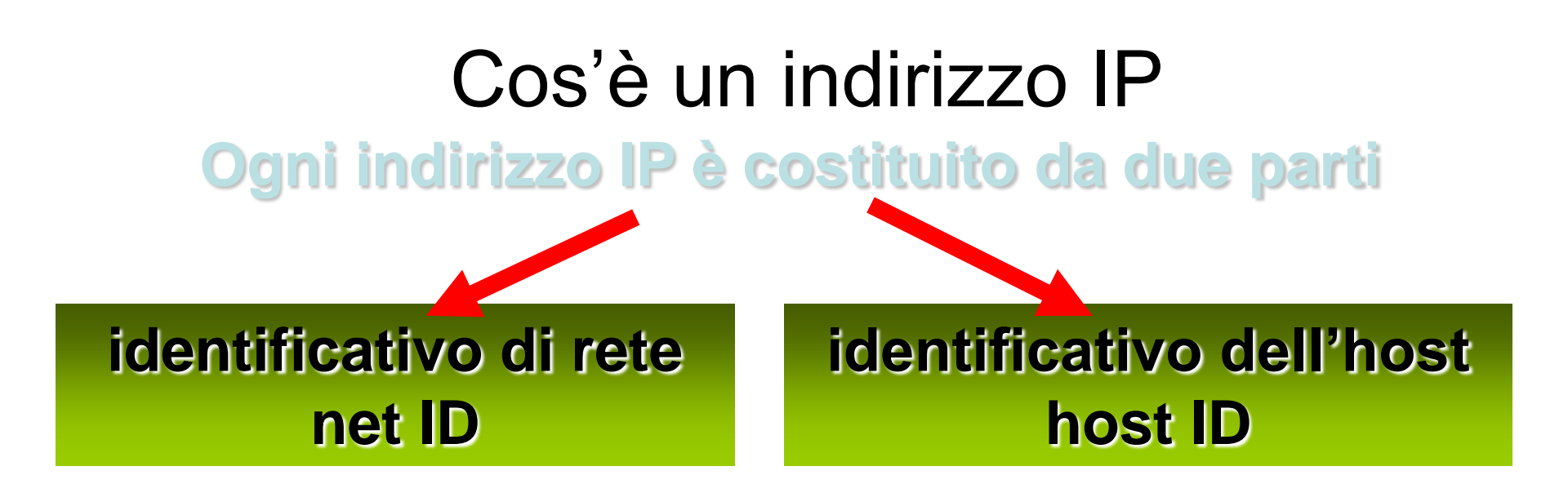

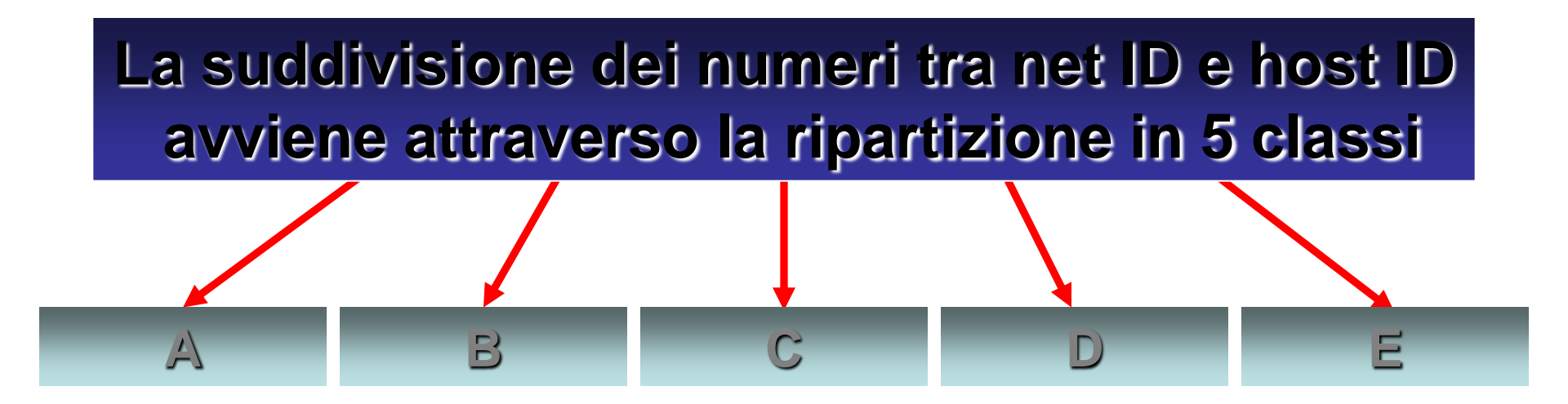

#### Classi del TCP/IP

| Classe | Range IP                          | Numero host *                 | Numero reti    |
|--------|-----------------------------------|-------------------------------|----------------|
| А      | da 1.0.0.0 a                      | 24 bit                        | 7 bit          |
|        | 126.255.255.255                   | 16.777.213 host               | 126 reti       |
| В      | da 128.0.0.0 a                    | 16 bit                        | 14 bit         |
|        | 191.255.255.255                   | 65.534 host                   | 16.382 reti    |
| С      | da 192.0.0.0 a                    | 8 bit                         | 21 bit         |
|        | 223.255.255.255                   | 254 host                      | 2.097.150 reti |
| D      | da 224.0.0.0 a<br>239.255.255.255 | riservata per il multicasting |                |
| Е      | da 240.0.0.0 a<br>254.255.255.255 | riservata per usi futuri      |                |

\* = host per ogni rete

#### Subnet Mask

#### Le Subnet Mask divide una rete di grandi dimensioni in più reti logiche

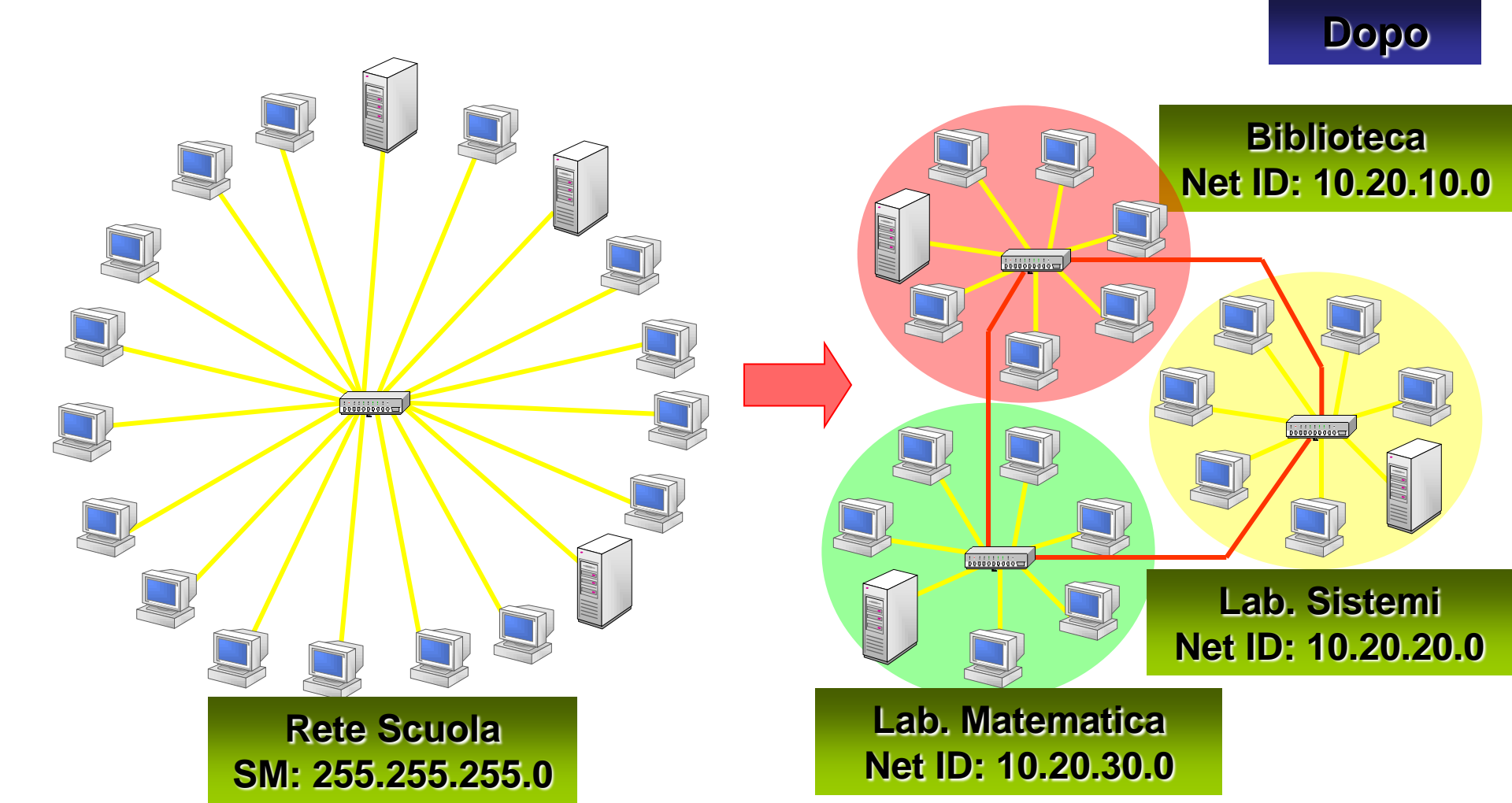

#### Subnet Mask

La Subnet Mask funziona sulla *mascheratura* di una parte dell'indirizzo IP ...in modo che il TCP/IP sia in grado di distinguere l'ID di rete dall'ID di host

La Subnet Mask permette di riconoscere se il computer a cui si deve spedire il pacchetto è nella stessa rete o in una rete remota

Per comunicare nella medesima rete, tutti i computer devono disporre della stessa Subnet Mask

## Configurazione del TCP/IP per l'uso di un indirizzo IP statico

#### Internet Protocol (TCP/IP) Properties

? X

#### General

You can get IP settings assigned automatically if your network supports this capability. Otherwise, you need to ask your network administrator for the appropriate IP settings.

- Obtain an IP address automatically
- Use the following IP address: —

IP address:

Subnet mask:

Default gateway:

| 10  | . 0   | . 0   | . 3   |
|-----|-------|-------|-------|
| 255 | . 255 | . 255 | . 0   |
| 10  | . 0   | . 0   | . 254 |

C Obtain DNS server address automatically

| protocollo TCP/IP                       |            |            |        |        |
|-----------------------------------------|------------|------------|--------|--------|
|                                         | Nelle proj | prietà d   | el     | Cancel |
|                                         |            |            | Advanc | ed     |
| Alternate DNS server: 167 . 187 . 1 . 2 |            |            |        |        |
| Preferred DNS server:                   |            | 10 . 0 . 0 | ).1    |        |
| Use the following DNS server addresses: |            |            |        |        |

Un indirizzo IP statico è configurato in una rete di piccole dimensioni, dove non è disponibile un server DHCP

#### II TCP/IP richiede:

- Indirizzo IP (univoco)
- Subnet Mask
- Default Gateway (se presente)
- Indirizzo server DNS primario (se presente)
- Indirizzo server DNS alternativo (se presente)

# Configurazione del TCP/IP per l'acquisizione automatica dell'indirizzo IP

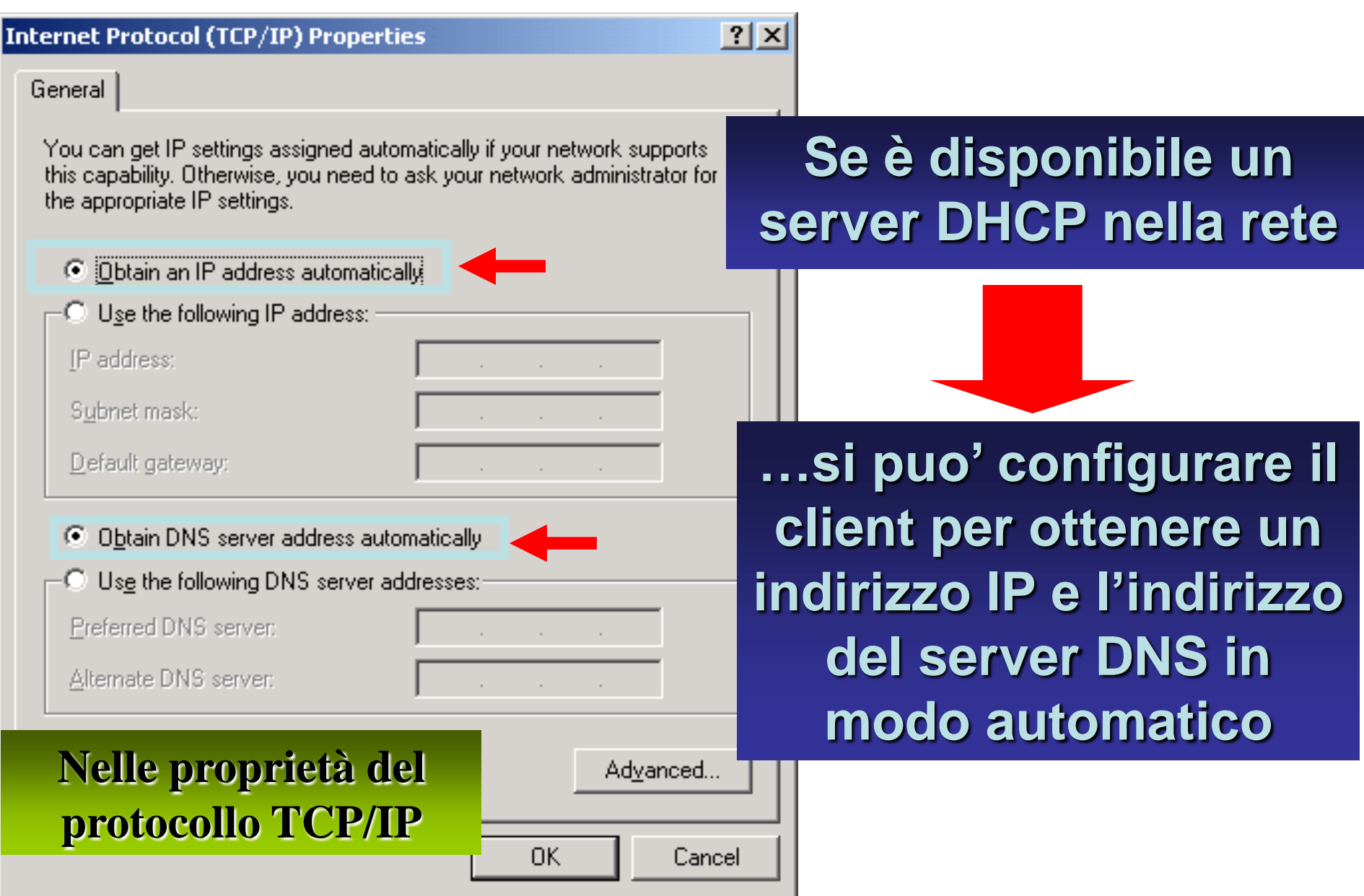

## Strumenti di diagnosi TCP/IP

#### La suite TCP/IP offre due strumenti per verificare la connettività e la configurazione del protocollo TCP/IP

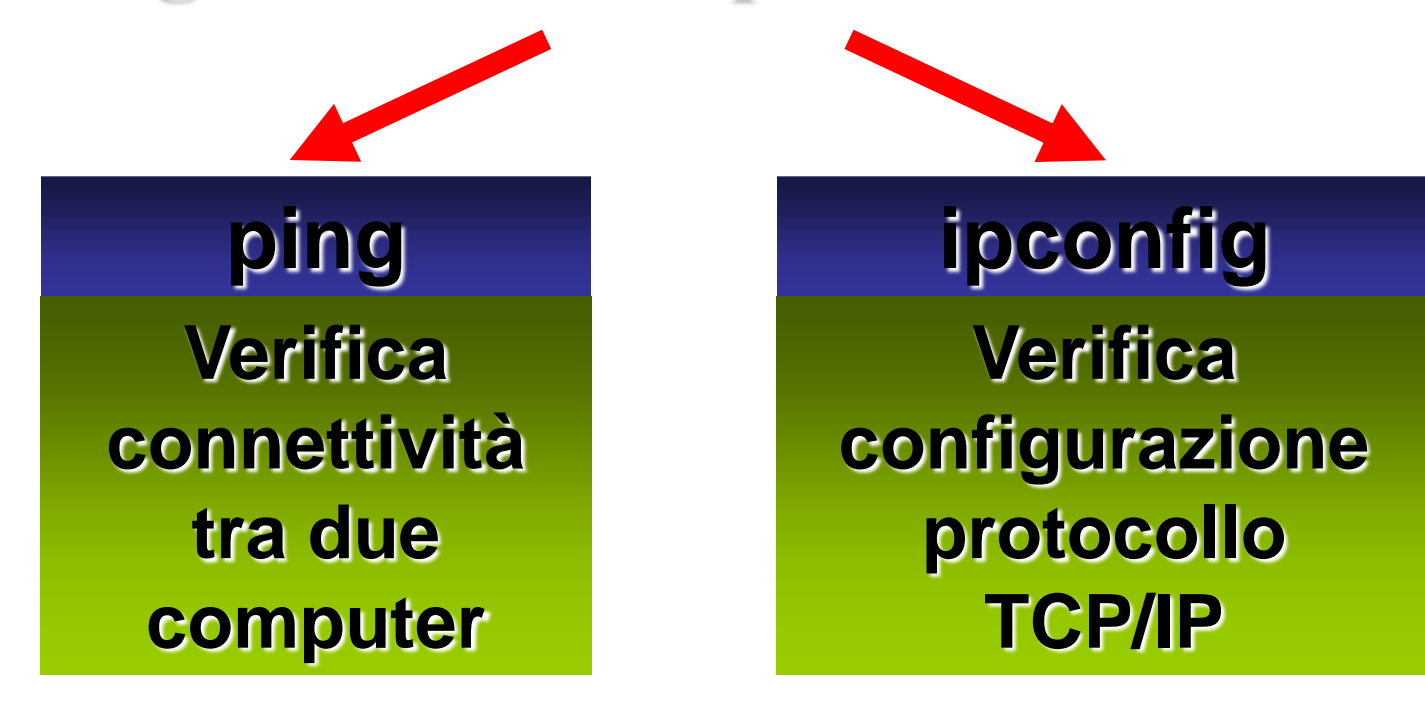

#### E' un comando che permette di verificare la connessione tra due computer in una rete

## Comando ping <indirizzolP>

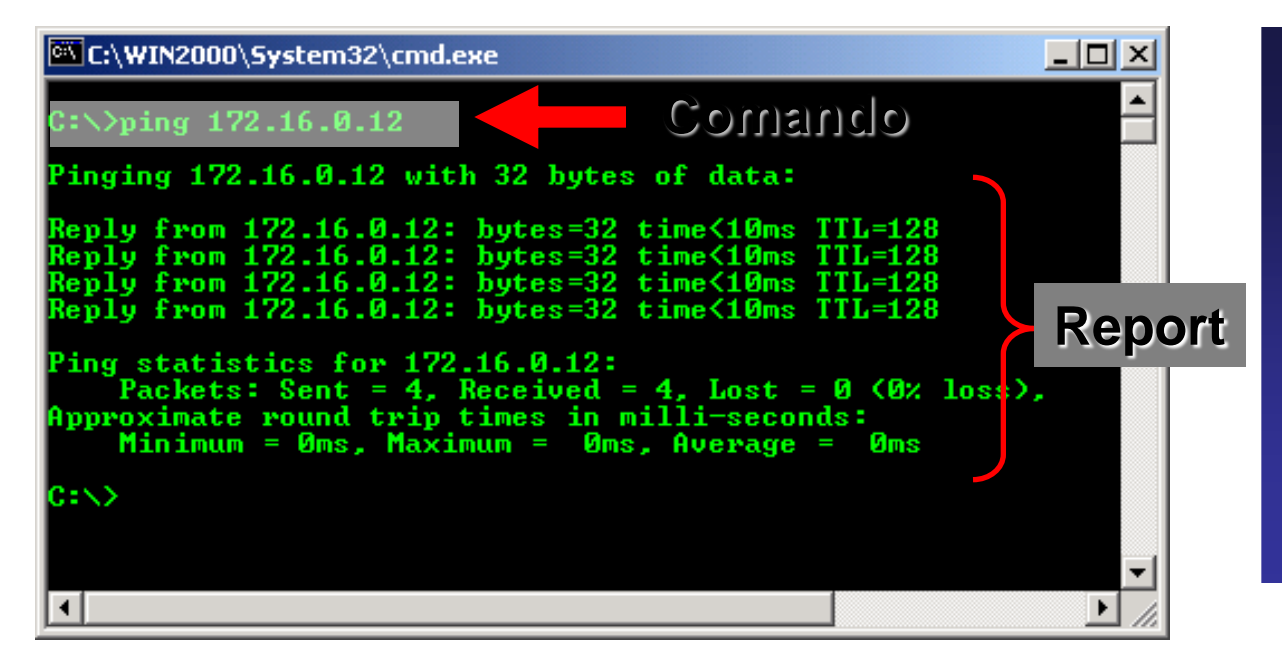

ping

"Pingando" l'indirizzo IP di un altro computer, si verifica la connessione tra il proprio computer e quello "pingato"

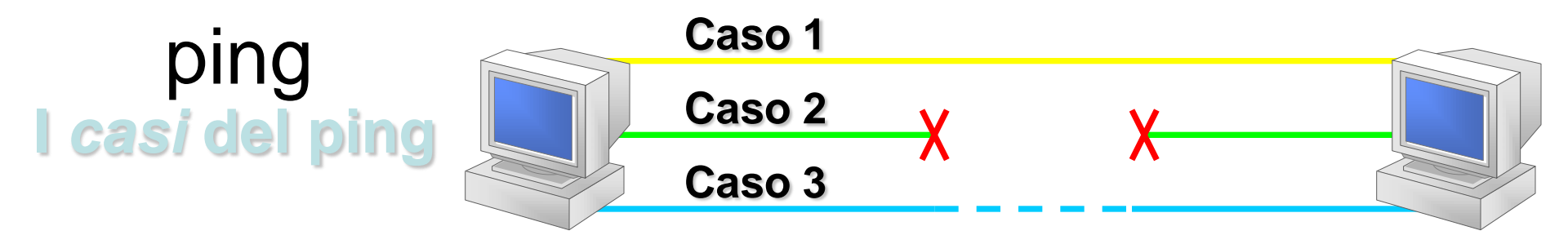

#### C:\>ping 172.16.0.12

Pinging 172.16.0.12 with 32 bytes of data:

Reply from 172.16.0.12: bytes=32 time<10ms TTL=128 Reply from 172.16.0.12: bytes=32 time<10ms TTL=128 Reply from 172.16.0.12: bytes=32 time<10ms TTL=128 Reply from 172.16.0.12: bytes=32 time<10ms TTL=128

Ping statistics for 172.16.0.12: Packets: Sent = 4, Received = 4, Lost = 0 (0% loss), Approximate round trip times in milli-seconds: Minimum = Oms, Maximum = Oms, Average = Oms

C:\>ping 172.16.0.12

Pinging 172.16.0.12 with 32 bytes of data:

Destination host unreachable. Destination host unreachable. Destination host unreachable. Destination host unreachable.

Ping statistics for 172.16.0.12: Packets: Sent = 4, Received = 0, Lost = 4 (100% loss), Approximate round trip times in milli-seconds: Minimum = 0ms, Maximum = 0ms, Average = 0ms

C:>>ping 172.16.0.12

Pinging 172.16.0.12 with 32 bytes of data:

time out. time out. time out. time out.

Ping statistics for 172.16.0.12: Packets: Sent = 4, Received = 0, Lost = 4 (100% loss), Approximate round trip times in milli-seconds: Minimum = 0ms, Maximum = 0ms, Average = 0ms0ms Collegamento OK dati persi 0% tempo invio-ricezione <10 ms

Host non trovato dati persi 100% tempo invio-ricezione 0 ms collegamento interrotto

Time Out dati persi 100% tempo invio-ricezione >150 ms collegamento lento

## Comanda per visualizzare l'impostazione TCP/IP del

#### computer

| C:\>ipconfig /all<br>Windows 2000 IP Con<br>Host Name .<br>Primary DNS<br>Node Type .<br>IP Routing<br>WINS Proxy<br>Ethernet adapter Lo<br>Connection-<br>Description<br>Physical Ad<br>DHCP Enable<br>Autoconfigu<br>IP Address.<br>Subnet Mask<br>Default Gat<br>DHCP Server<br>DNS Servers<br>Primary WIN<br>Lease Obtai<br>Lease Expir | Connention         Suffix       :         Enabled.       :         Enabled.       :         Secific DNS Suffix       :         Secific DNS Suffix       :         Image: Secific DNS Suffix       :         Ves       :         ration Enabled       :         172.16.0.41       :         172.16.0.12         S Server       :         S Server       :         :       :         :       :         :       :         :       :         :       :         :       :         :       :         :       :         :       :         :       :         :       :         :       :         :       :         :       :         :       :         :       :         :       :         :       :         :       :         :       :         :       :         :       :         :       :         : |
|----------------------------------------------------------------------------------------------------|----------------------------------------------------------------------------------------------------|
| ipconfig                                                                                                    | Visualizza configurazione TCP/IP                                                                                                    |
| ipconfig /all                                                                                                    | Visualizza configurazione TCP/IP dettagliata                                                                                                    |
| oconfig /release                                                                                                    | Rilascia la configurazione TCP/IP (solo client DHCP)                                                                                                    |
| pconfig /renew                                                                                                    | Richiede una nuova configurazione TCP/IP (solo<br>client DHCP)                                                                                                    |

Comandi

#### Installazione di un protocollo di rete

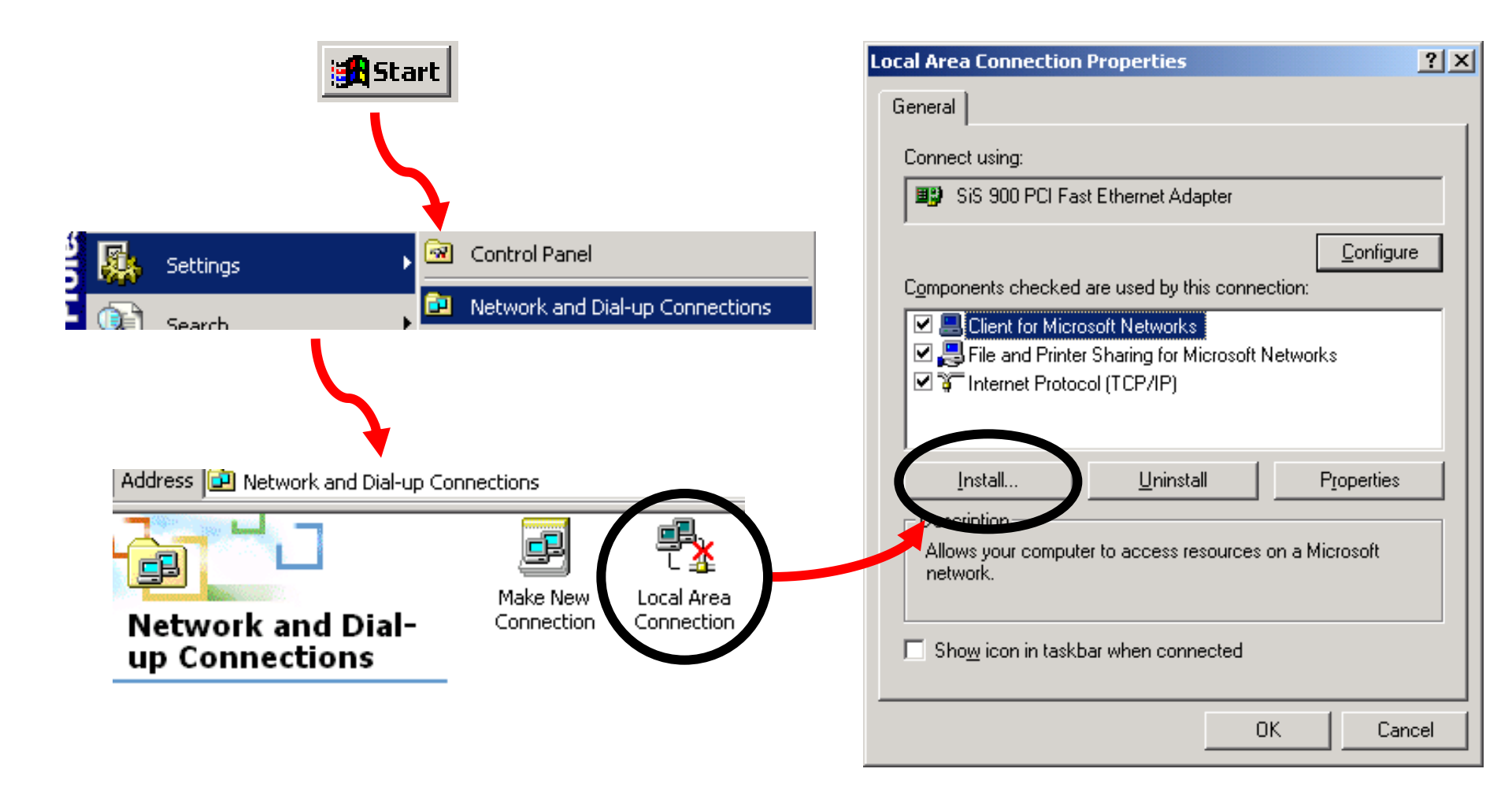

#### Installazione di un protocollo

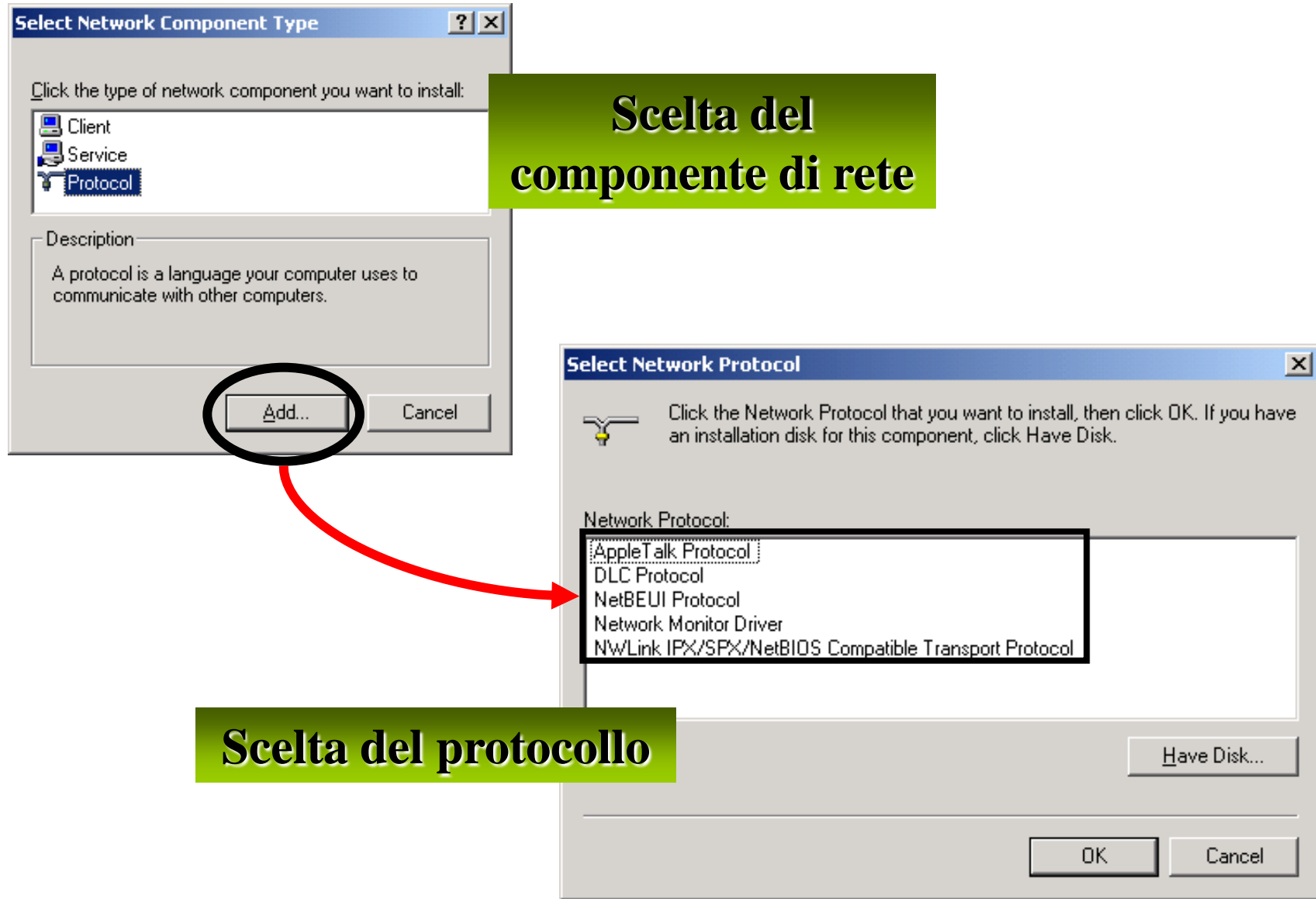

# Rimozione di un componente di rete

#### Selezionare il componente di rete da rimuovere

#### Componenti rimovibili

- Protocolli
- Servizi
- Client

| ocal Area Connection Properties 🛛 🕐 🗙                                                                                                    |  |  |
|----------------------------------------------------------------------------------------------------|--|--|
| General                                                                                                    |  |  |
| Connect using:                                                                                                    |  |  |
| SiS 900 PCI Fast Ethernet Adapter                                                                                                    |  |  |
| Configure                                                                                                    |  |  |
| Components checked are used by this connection:                                                                                                |  |  |
| <ul> <li>Client for Microsoft Networks</li> <li>File and Printer Sharing for Microsoft Networks</li> <li>File and Protocol (TCP/IP)</li> </ul> |  |  |
| <u>Instalia.</u> <u>U</u> ninstall Properties                                                                                                  |  |  |
| Description                                                                                                    |  |  |
| Allows your computer to access resources on a Microsoft<br>network.                                                                            |  |  |
| Sho <u>w</u> icon in taskbar when connected                                                                                                    |  |  |
| Nel tab Generale della                                                                                                    |  |  |
| scheda di rete selezionata                                                                                                    |  |  |

#### Configurazione della scheda di rete

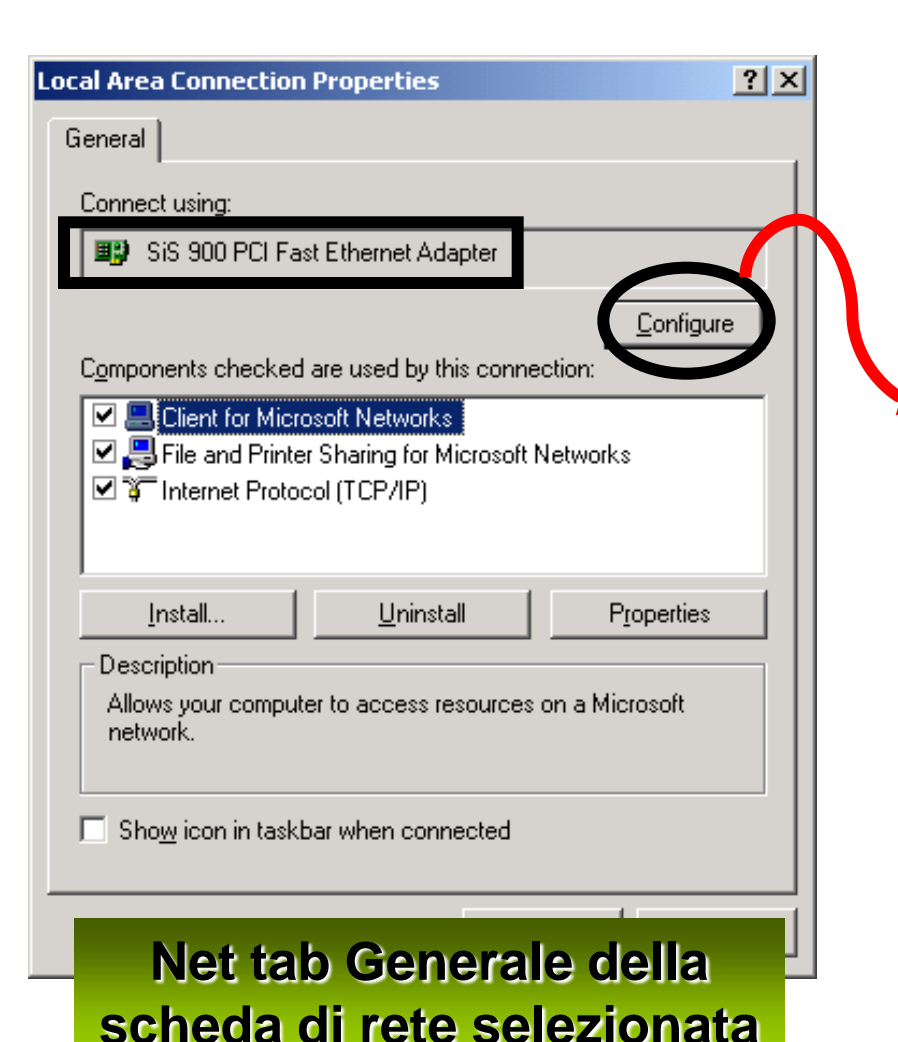

Nelle proprietà delle schede di rete è possibile: Aggiornare i driver e le risorse di sistema Configurare la velocità di connessione Visualizzare l'indirizzo hardware (MAC Address) Gestire l'alimentazione nel caso di stand-by o ibernazione